【ATOK 2013編】

■ATOKキーワードExpressで常に最新のキーワードを収集するマル秘テク

日本語は日々変化しています。旬のことばや、新しく発売された商品名、新作映画のタイトルな ど、最新のキーワードをスムーズに入力するには、ATOKキーワードExpressを利用すると便利で す。お使いのATOKに、最新のキーワードが反映されます。なお、利用にはインターネット接続環 境が必要です。

1. ATOKクラウドサービスの初期設定を行います。ATOKアイコンを右クリックし、基本のメニュー を表示します。

|                          | □ 文字数 ✓                                                        |
|--------------------------|----------------------------------------------------------------|
|                          | あ 文字 🔨                                                         |
|                          | 夏<br>本字<br>表現<br>立<br>空<br>次<br>漢<br>漢<br>美<br>文字<br>準仮名<br>漢文 |
|                          | 表現モード 一般 🗸                                                     |
|                          | <ul> <li>し、</li> <li>査」 変更したモードを元に戻す(X)</li> </ul>             |
|                          | ● [ 入力文字種( <u>N</u> ) Ctrl+F9 →                                |
|                          | 文記 変換モード( <u>C</u> ) ・<br>「文                                   |
| ~                        | 漢字入力モード(1)                                                     |
| ±<br>*                   |                                                                |
| 頁 1行 1字 150%× ■ ──── ◎ < |                                                                |
|                          | - In fil 口 ゆ あ 🐧 15:55<br>2013/04/22                           |

 $\downarrow$ 

2. [ATOKクラウドサービス-クラウドサービスの初期設定]を選択します。

なお、[ATOKクラウドサービス-ATOK Sync学習・登録の同期]などのメニューが表示されている 場合は、初期設定が完了しています。以降の操作は不要です。

|                        |                             |       | 変更したモードを元に戻す(X)                                                            |           |
|------------------------|-----------------------------|-------|----------------------------------------------------------------------------|-----------|
|                        |                             |       | 確定直後の推測候補表示(4)                                                             | •         |
|                        |                             |       | □ 校正支援モード(8)                                                               | •         |
|                        |                             |       | ♥ 単語登録( <u>W</u> ) Ctrl+F7                                                 |           |
|                        |                             |       | 候補デザイン切替(5)                                                                | •         |
|                        |                             |       | 文字パレット(M) Ctrl+F11                                                         |           |
|                        |                             |       | (1) クリックパレット(Q)                                                            |           |
|                        |                             |       | □□ 日付入力パレット(Z)                                                             |           |
|                        |                             |       | チョョョン チョン チョン チョン チョン チョン チョン チョン チョ                                       |           |
|                        |                             |       | 評 お気に入り文書(S) Shift+Ctrl+F:                                                 | 11        |
|                        |                             |       | □□<br>□□ 定型文書入力(9)                                                         |           |
|                        |                             |       | 2 辞書メンテナンス(D)                                                              |           |
|                        | 🚯 クラウドサービスの初期設定( <u>C</u> ) |       | ATOKクラウドサービス(3)                                                            | •         |
|                        |                             |       | 「「」<br>プロパティ(環境設定)( <u>R</u> ) Ctrl+F12                                    |           |
|                        |                             |       | ? へば(H)                                                                    | •         |
|                        |                             | 1 2 4 | <ul> <li>基本のメニュー(L)</li> <li>目的から機能を採す(Q)</li> <li>入力の設定を変える(U)</li> </ul> |           |
| 〔1行1字 150% → □ ─── □ < |                             | >     | <                                                                          | >         |
|                        |                             |       |                                                                            |           |
|                        |                             |       | - 🍽 记 🗣 あ 🐧 15:5<br>2013/04                                                | 5<br>4/22 |

## $\downarrow$

3. ウィザード画面が表示されるので、[次へ]をクリックします。Justアカウントのメールアドレスまた はUser IDとパスワードを入力して、[次へ]をクリックします。Justアカウントをお持ちでない場合 は、[Webサイトからの申し込み]をクリックしてください。

| ATOP                                                               | <クラウドサービス ×                                                      |
|--------------------------------------------------------------------|------------------------------------------------------------------|
|                                                                    | ATOKクラウドサービス                                                     |
| <b>とします</b><br>シールアドレス(A)<br>しust アカウントの<br>パスワードでログイ<br>User IDも指 | )メールアドレスまたはUser ID、<br>インします。<br>記定できます。                         |
| パスワード(P)                                                           |                                                                  |
| Just アカウントをお持ち<br>インストールの際                                         | 。でない方は、 <u>Webサイトからの中し込み</u> が必要です。<br>こ入力したシリアルナンバーが自動的に登録されます。 |
|                                                                    | < 戻る(B) 次へ(N) > キャンセル                                            |

4. 画面に従って操作を進めれば初期設定が完了し、自動的に、最新のキーワードがATOKに反映されるようになります。キーワードの確認は、ATOKアイコンを右クリックし、基本のメニューを表示して[ATOKクラウドサービスーキーワードExpress]を選択します。

|                           |                                        | 変更したモードを元に戻す(区)                |                     |
|---------------------------|----------------------------------------|--------------------------------|---------------------|
|                           |                                        | 確定直後の推測候補表示(4)                 | •                   |
|                           |                                        | □マ校正支援モード(8)                   | •                   |
|                           |                                        | 🤜 単語登録( <u>W</u> )             | Ctrl+F7             |
|                           |                                        | 候補デザイン切替(5)                    |                     |
|                           |                                        | 文字パレット(M)                      | Ctrl+F11            |
|                           |                                        | 「、クリックパレット(Q)…                 |                     |
|                           |                                        | 日付入カパレット(Z)…                   |                     |
|                           |                                        | <u> </u>                       |                     |
|                           |                                        | お気に入り文書(S)                     | Shift+Ctrl+F11      |
|                           |                                        | 定型文書入力( <u>9</u> )             |                     |
|                           |                                        | 22 辞書メンテナンス(D)                 | •                   |
|                           | ▲ クラウドサービスの初期設定(C)                     | ATOKクラウドサービス(3)                | •                   |
|                           | ・<br><b>ハ</b> キーワードExpress( <u>E</u> ) | プロパティ(環境設定)(R)…                | Ctrl+F12            |
|                           |                                        | <b>?</b> ヘルプ( <u>H</u> )       | •                   |
|                           |                                        | <ul> <li>基本のメニュー(L)</li> </ul> |                     |
|                           |                                        | 日的から機能を探す(Q)                   |                     |
|                           |                                        | 入力の設定を変える(U)                   |                     |
| ↓ 1行 1字 150% × ■ ──── ● < | >                                      | <                              | >                   |
|                           |                                        |                                |                     |
|                           |                                        | - 🖿 🛍 📮 🗣 🏼                    | 16:01<br>2013/04/22 |

## $\downarrow$

5. 配信中のキーワードのジャンルや更新状況を確認できます。

| 3                                                                                                    | ATOK キーワードExpress                                                                                                    | ×                                       |
|----------------------------------------------------------------------------------------------------|----------------------------------------------------------------------------------------------------|-----------------------------------------|
| 定期的に更新を受け取りたいジ                                                                                                    | ャンルを選択してください。                                                                                                    |                                         |
| <ul> <li>配信中のキーワードのシャン</li> <li>タイトル</li> <li>✓ ホットキーワード</li> <li>✓ ビジネストレンド</li> <li>✓ ジスポーツ</li> <li>✓ ジスポーツ</li> <li>✓ シーズンブラス</li> <li></li> </ul> | ル(L)<br>説明<br>最新語、話題のキーワードが入力できます。[ATOKキーワードExpress]<br>経済分野のキーワードが入力できます。[ATOKキーワードExpress]<br>スポーツ分野のキーワードが入力できます。[ATOKキーワードExpress]<br>時鉤に関するレジャーなどのキーワードが入力できます。[ATOKキーワード<br>) | i詳細(B)<br>更新状況<br>I型 新規<br>更新あり<br>更新なし |
| 前回の更新で追加されたキー<br>単語<br>HMV<br>オートモーティブ ワールド<br>ゴルフ場利用税<br>バンツワールド<br>ポール・スチュアート<br>「こつ<br>く<br>定期実行設定(S)…                                              | -リードの101(W)<br>読み<br>えいちえむぶい<br>おーともーていぶわーるど<br>ごるふじょうりようぜい<br>ばんつわーるど<br>ばーるすちゅあーと<br>ラ・マア・・・・・・・・・・・・・・・・・・・・・・・・・・・・・・・・・・・                                                      | キャンセル                                   |